# Quick Start Guide

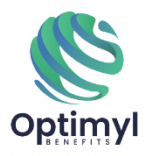

#### **MyMedicalRewards**<sup>™</sup>

MyMedicalRewards<sup>™</sup> allows you to share in savings and be financially rewarded by making conscious Healthcare decisions and navigating to high quality, low-cost providers!

STEP 1: Log into your member account through the Allied Portal at <u>www.alliedbenefit.com</u>

STEP 2: Click on Find a Provider, and then Provider Finder

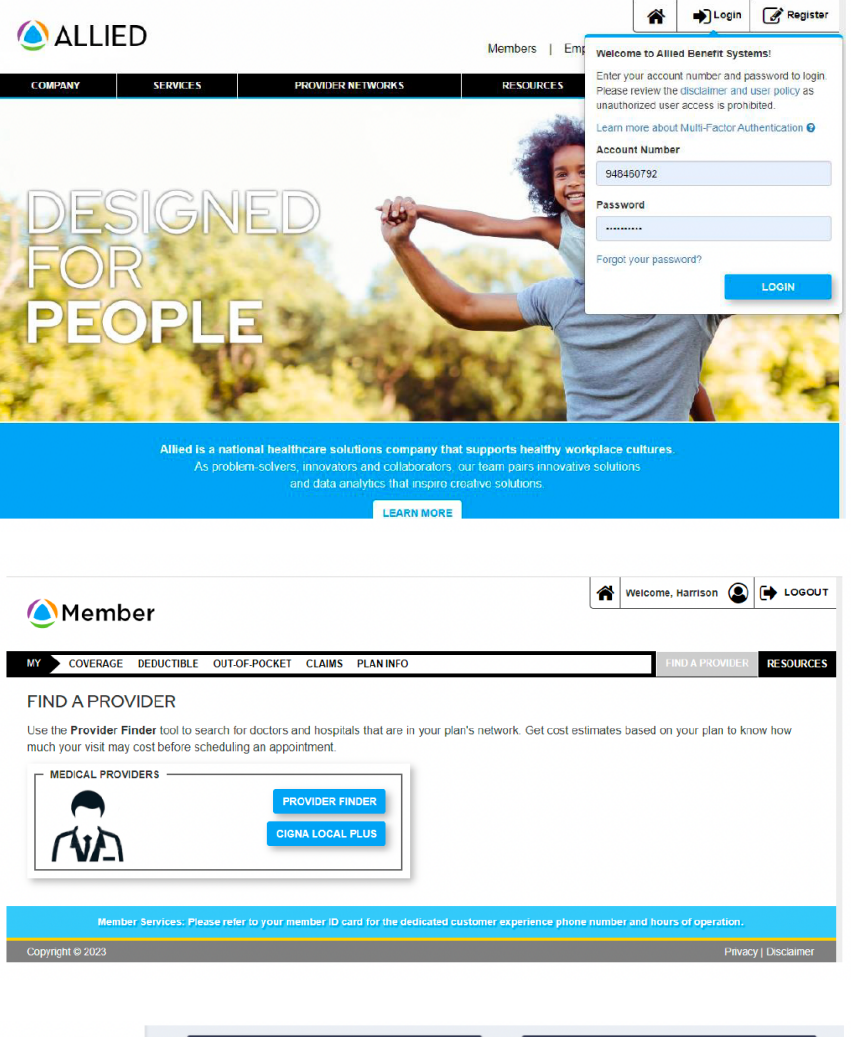

STEP 3: You will be redirected to your personal Talon screen, this is where MyMedicalRewards can be researched and tracked.

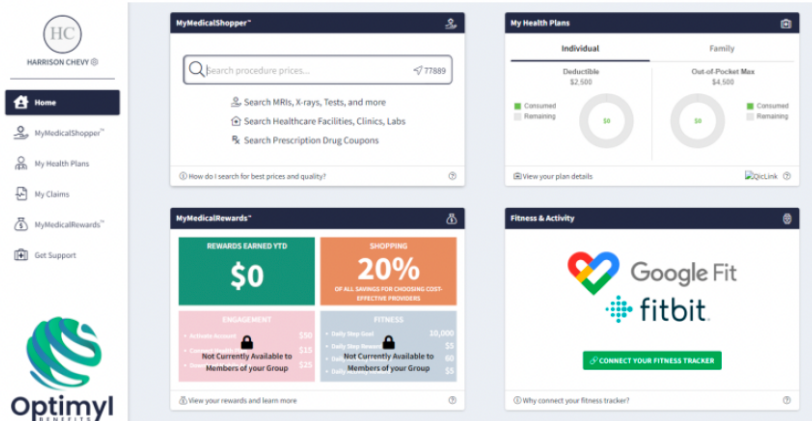

# Quick Start Guide

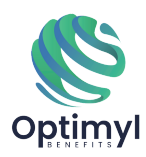

#### **MyMedicalRewards**<sup>™</sup>

MyMedicalRewards<sup>™</sup> allows you to share in savings and be financially rewarded by making conscious Healthcare decisions and navigating to high quality, low-cost providers!

 $\checkmark$ 

Step 1: When using MyMedicalShopper<sup>™</sup> you'll see a reward dollar amount on the right hand side of the search result. If you receive the service you shopped for at that facility within 90 days of shopping, you'll earn that reward!

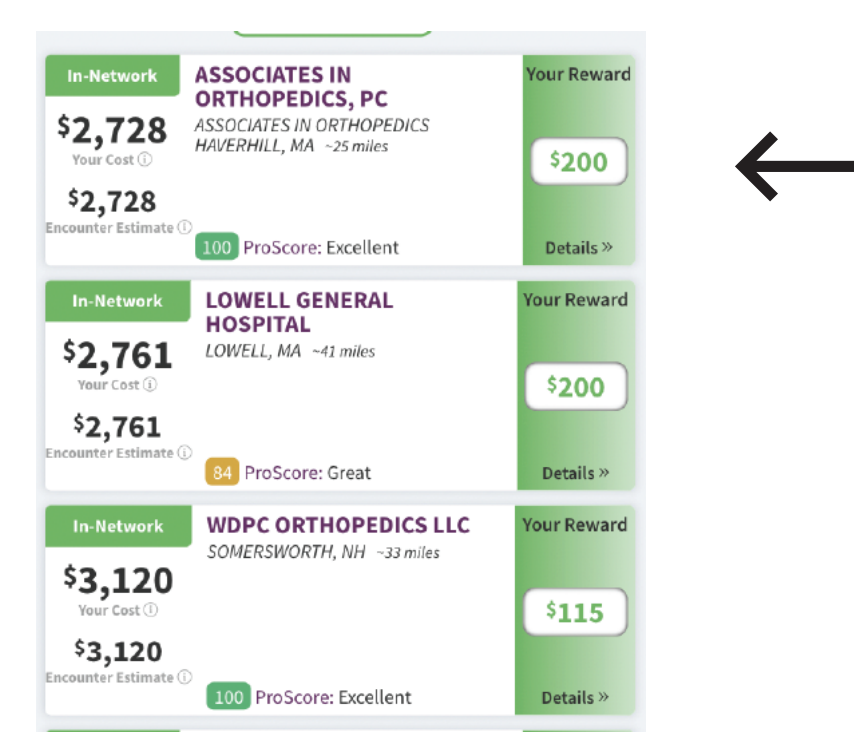

Step 2: This money will be deposited into an account for you,where the money can be placed onto a variety of cards such as Mastercard debit cards or Amazon gift cards.

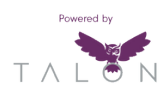

## Quick Start Guide

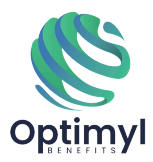

### **MyMedicalRewards**<sup>™</sup>

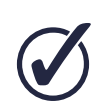

Step 3: Check your rewards balance at any time by navigating to your MyMedicalRewards™ widget

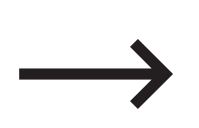

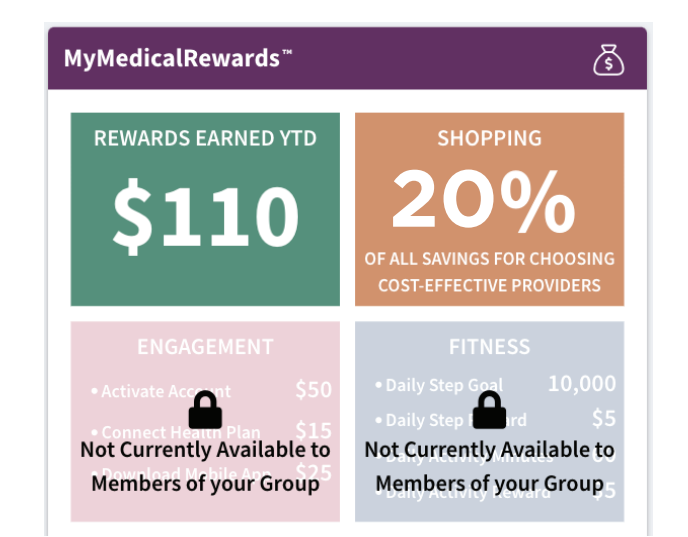

## Click through to view each reward earned, the applicable category and date\*

| Reason                                                       | Amount  | Status                | Date Earned       |
|--------------------------------------------------------------|---------|-----------------------|-------------------|
| Shopped for Medical Care<br>@ CHPG BELMAR PRIMARY CARE       | \$2.00  | ⊘ Processing Complete | 8/5/2020          |
| Shopped for Medical Care                                     | \$50.00 | ⊘ Processing Complete | 8/5/2020          |
| Shopped for Medical Care<br>@ COLORADO IMAGING ASSOCIATES PC | \$24.00 | ⊘ Processing Complete | 7/24/2020         |
| Shopped for Medical Care<br>@ CHPG BELMAR PRIMARY CARE       | \$3.00  | ⊘ Processing Complete | 7/24/2020         |
| Shopped for Medical Care                                     | \$10.00 | Processing Complete   | 6/3/2020          |
| Shopped for Medical Care<br>@ CHPG BELMAR PRIMARY CARE       | \$10.00 | ⊘ Processing Complete | 4/30/2020         |
| Shopped for Medical Care<br>@ CHPG BELMAR PRIMARY CARE       | \$10.00 | ⊘ Processing Complete | 4/23/2020         |
| Shopped for Medical Care<br>@ CHPG BELMAR PRIMARY CARE       | \$1.00  | ⊘ Processing Complete | 4/23/2020         |
| nowing 16 to 23 of 23 entries Show 15 v entries              |         |                       | Previous 1 2 Next |

\* Please contact customer service for any missing rewards or payments. Note that certain plans are not eligible for rewards, including HSA-qualified plans and RBP plans. Rewards are considered taxable income. This flier is for informational purposes only. It does not include all plan rules and details and is not considered a summary plan description or a certification of coverage. The terms of your benefits are governed by legal plan documents. If there are any differences between the benefit descriptions in this flier and the legal plan documents, the legal plan documents are the final authority.

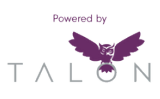